# Scratch beszélgető

#### Kedves Gyerekek!

Remélem tetszett nektek a cica és a papagáj!

Tanítsuk meg a szereplőket beszélgetni!

#### Lépj be a felhasználó neveddel és a jelszóval a programba:

## https://scratch.mit.edu/

(Ha elfelejtetted, akkor regisztrálj még egyszer és írd fel!)

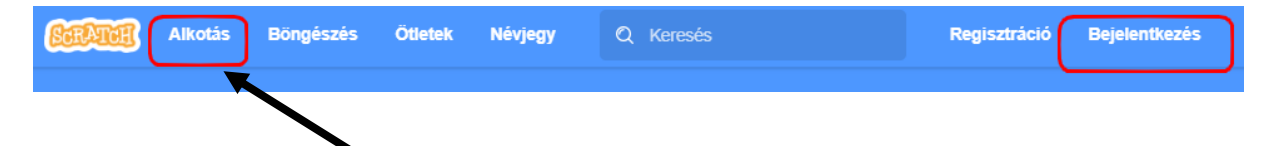

Ha bejelentkeztél, kattints az Álkotás szóra! Fájl Új-ra kattintva kezdheted a munkát.

| ScrAt       | 📆 🌐 🗸 Fájl 🔤 mkesztés |   | lgetés | Megosztás 🚺 | Vissza a projekt oldalára |
|-------------|-----------------------|---|--------|-------------|---------------------------|
| <b>Ε</b> Κό | d 🚽 Jelmezek 🌒 Hangok | 1 |        |             |                           |
| Mozgás      | Mozgás                |   |        |             |                           |
| Kinézet     | menj 10 lépést        |   |        |             |                           |
| Hang        | fordulj (* 15 fokot   |   |        |             |                           |
| •           | fordulj 🏷 15 fokot    |   |        |             |                           |

Majd nevezd el a programot Beszélgetés néven.

Ha regisztráltál, akkor több lehetőséged van a mentésre:

⊕-Fájl Szerkesztés 🔵 Gya 🔚 Kód 🥒 Jel Mentés most Mozgás Mozgás Mentés másolatként 10 Feltöltés saját gépről Kinézet fordulj (Č 🤇 Letöltés saját gépre Hang

Ha nem regisztráltál, akkor a számítógépedre tudod csak **letölteni a programot**:

| SCRAT       | H    | ⊕-                     | Fájl   | Szerkesztés      | ÷∯: ( | Gyakor | latok |  |
|-------------|------|------------------------|--------|------------------|-------|--------|-------|--|
| 🚝 Kó        | d    | 🥜 Jel                  | Új     |                  |       |        |       |  |
|             | Moz  | zgás                   | Feltöl | tés saját gépről |       |        |       |  |
| Mozgás      |      |                        | Letölt | és saját gépre   |       |        |       |  |
| <br>Kinézet | me   | nj 10 lé               | pesi   |                  |       |        |       |  |
|             | ford | lulj C <sup>4</sup> (1 | 5 foko |                  |       |        |       |  |
| Hang<br>_   |      | _                      |        |                  |       |        |       |  |

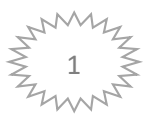

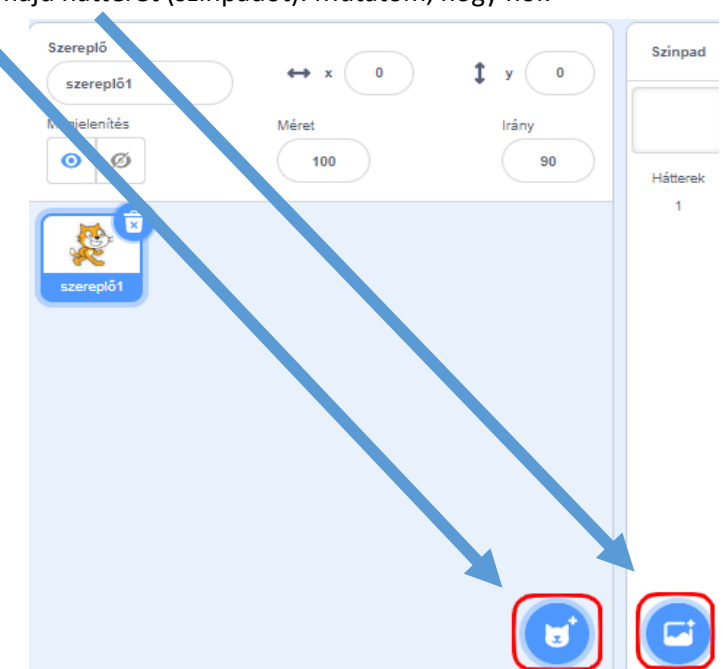

# Válassz a cica mellé egy másik szereplőt, majd hátteret (színpadot). Mutatom, hogy hol:

Én a majmot választottam.

Mindig annak a szereplőnek az utasításai, tulajdonságai látszanak, akire rákattintasz a képen.

A szereplőt kitörölheted a kukával.

Az x és y koordinátákkal meg tudod határozni a helyzetét.

A szereplőre kattintva, az egér bal gombját lenyomva tartva, áthelyezheted a játéktérben.

Itt például a majom **méret**ét az eredeti méret 60 % - ra változtattam.

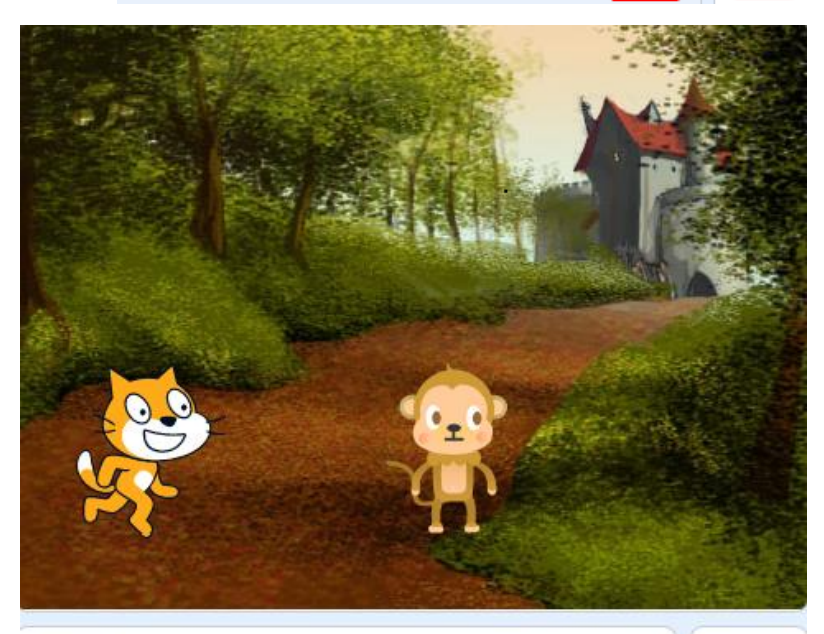

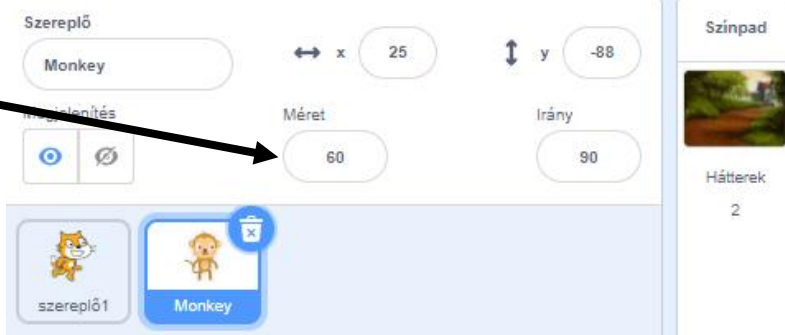

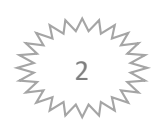

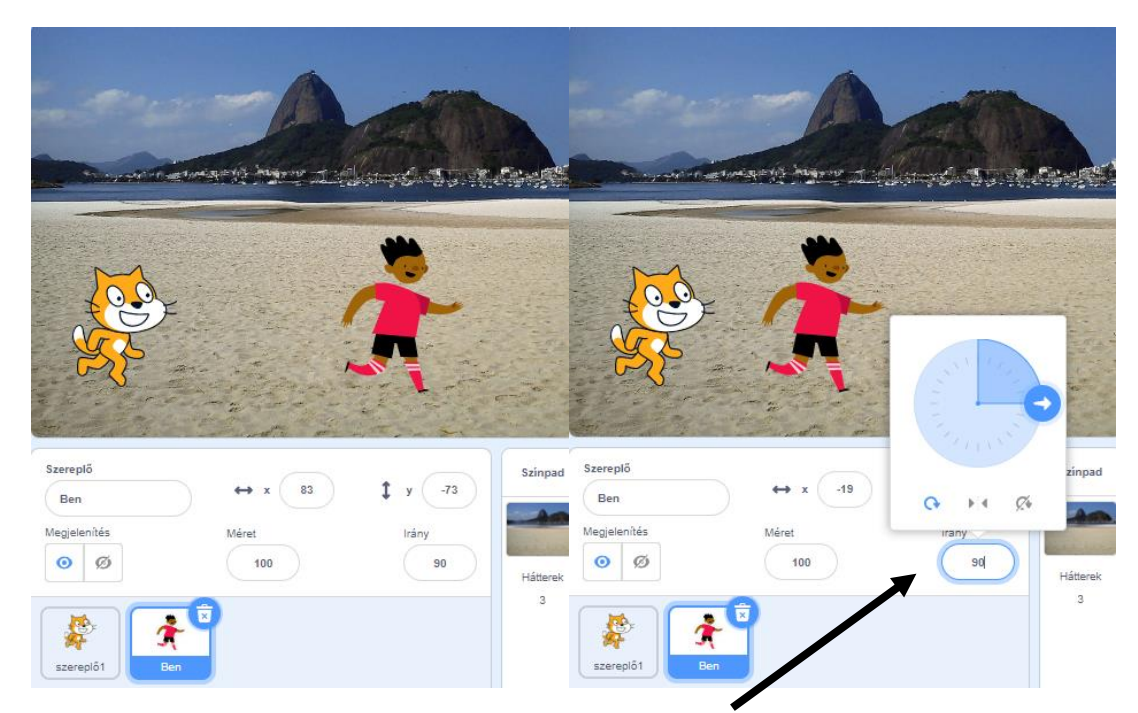

Ha olyan alakot választasz, amelyik nem néz a cicára, akkor az **irány** segítségével meg is fordíthatod:

| - Alexandra  |         |         |           |            |       |           |              |
|--------------|---------|---------|-----------|------------|-------|-----------|--------------|
|              | X       |         |           |            | ÷.    |           |              |
| Szereplő     |         |         | zínpad Sz | ereplő     |       |           | zinpad       |
| Ben          | → x -13 | C 14 24 | -         | Ben        |       | C+ + 4 54 | -            |
| Megjelenítés | Méret   | irany   | Me        | gjelenítés | Méret | irany     | Consider and |
| Ø            | 100     | -90     | Hátterek  | Ø          | 100   | -90       | Hátterek     |
| szereplő1    | en      |         | 3         | szereplő1  |       |           | 3            |

Szerintem kényelmesebb lenne, ha nem a feje tetején állna.

Az iránytű alatt három nyilat látsz:

O ► 4 Ø

Minden irányba foroghat a szereplő. Balra-jobbra foroghat. Nem foroghat.

A középsőt választva már egymásra néznek és elkezdhetnek beszélgetni. Térjünk vissza a majomra 😊:

- Mi a neved?
- Cirmike vagyok. Mi a neved?
- Miki majom vagyok. Örülök, hogy találkoztunk.

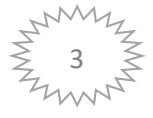

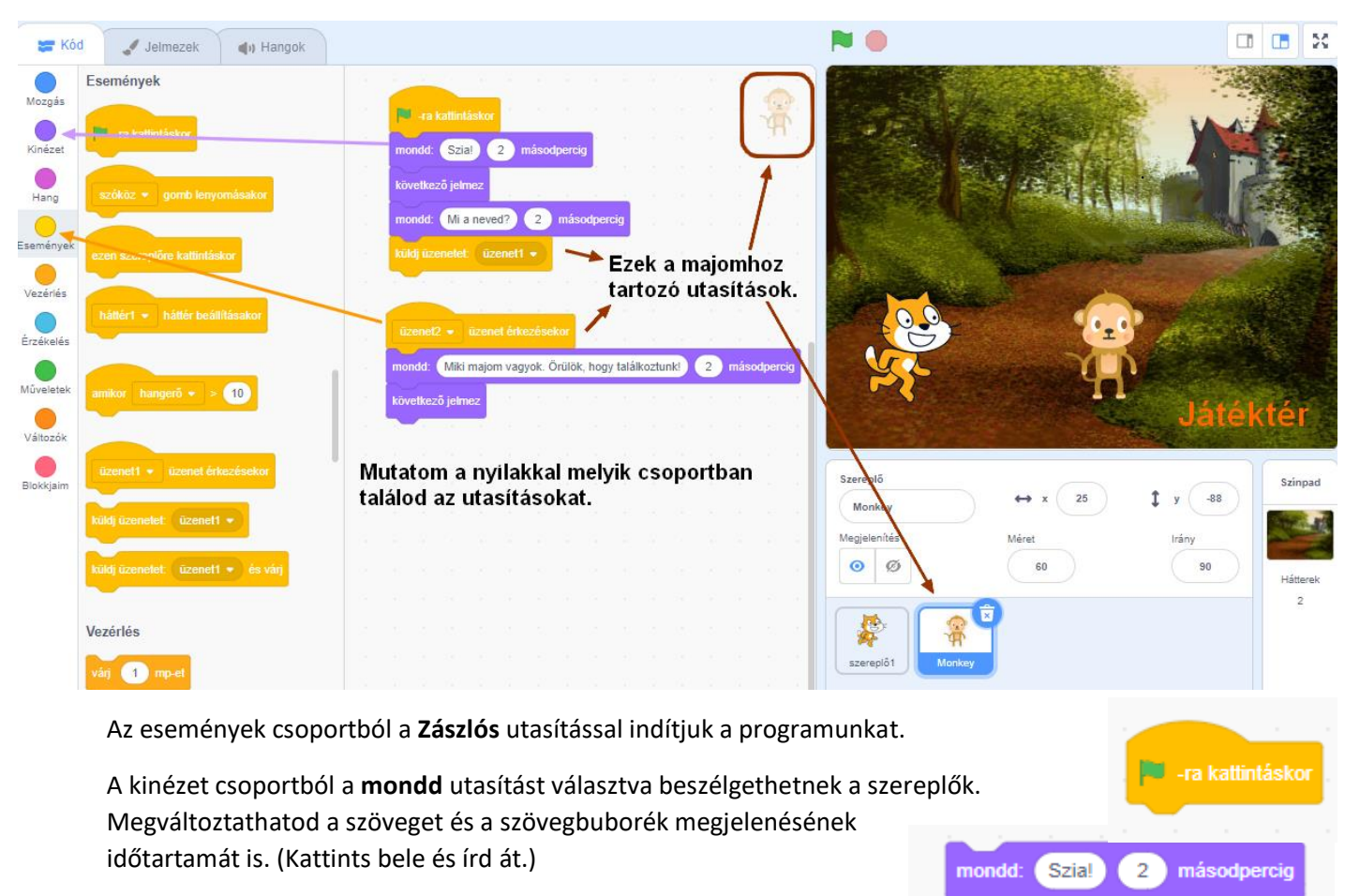

Közben jelmezt is változtathatunk.

A két szereplő a küldj üzenetet utasítással tud beszélgetni egymással.

A majom elküldi az első üzenetet. A macska az első üzenet érkezésekor válaszol, majd elküldi a második üzenetet a majomnak.

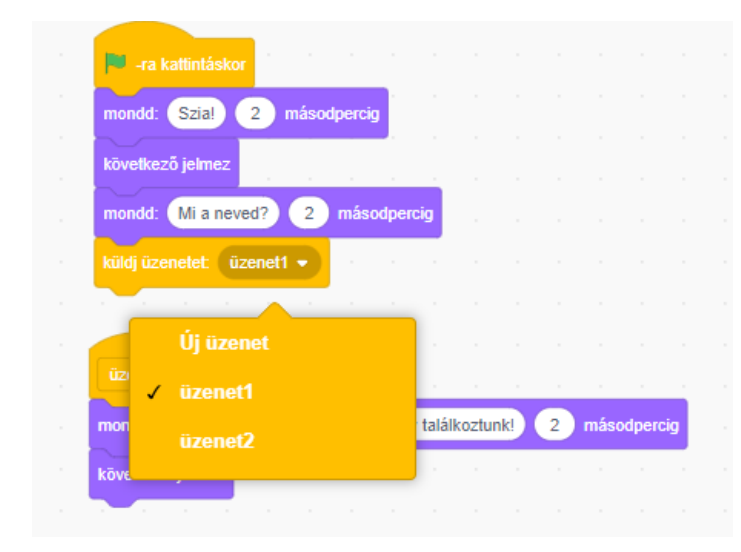

| Új üzenet       | ×  |
|-----------------|----|
| Új üzenet neve: |    |
|                 |    |
| Mégsem          | ок |
|                 |    |

küldj üzenetet: üzenet1 •

A buborékba kattintva tudod az üzenet sorszámát, szövegét változtatni.

Ezt úgy is elképzelheted, mint amikor a mobilon SMS-t küldesz. Ez az üzenet címe. Például az egyik üzenet neve lehet **kérdés**, a másiké **válasz**. Próbáld ki!

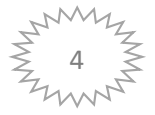

### Bal oldalon az utasításokat csoportokba rendezték és minden csoportnak különböző színe van:

## A majom programja:

| -ra kattintásko   | Dr         |         |        |          |        |     |   |      |       |    |  |
|-------------------|------------|---------|--------|----------|--------|-----|---|------|-------|----|--|
| mondd: Szia!      | 2 más      | odperci | g      |          |        |     |   |      |       |    |  |
| következő jelmez  |            |         |        |          |        |     |   |      |       |    |  |
| mondd: Mi a nev   | ved? 2     | más     | odper  | cig      |        |     |   |      |       |    |  |
| küldj üzenetet: ü | izenet1 👻  | ) · ·   |        |          |        |     |   |      |       |    |  |
|                   |            |         |        |          |        |     |   |      |       |    |  |
|                   |            |         |        |          |        |     |   |      |       |    |  |
| üzenet2 🔻 üze     |            | sekor   |        |          |        |     |   |      |       |    |  |
| mondd: Miki maj   | om vagyok. | Örülök  | , hogy | / találi | koztur | nk! | 2 | máso | dperc | ig |  |
| következő jelmez  |            |         |        |          |        |     |   |      |       |    |  |

A macska programja:

| üzenet1 🔹 üzenet érkezésekor       |   |     |       |     |
|------------------------------------|---|-----|-------|-----|
| mondd: Szia! 2 másodpercig         |   |     |       |     |
| következő jelmez                   |   |     |       |     |
| mondd: Cirmike vagyok. Mi a neved? | 2 | más | odper | cig |
| küldj üzenetet: üzenet2 🔹          |   |     |       |     |

Figyeld meg, hogy a majom az üzenet1-et küldte a macskának. A macska az üzenet2-öt küldte vissza a majomnak.

# Feladat:

Folytasd a beszélgetést! Például: megkérdezhetik egymástól mi a kedvenc könyvük, tantárgyuk, énekesük,...

## Jó szórakozást kívánok!

Üdvözlettel: Ildikó néni

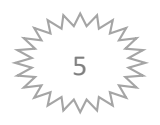

### Egy kis segítség a program mentéséhez:

#### Fájl/Mentés most

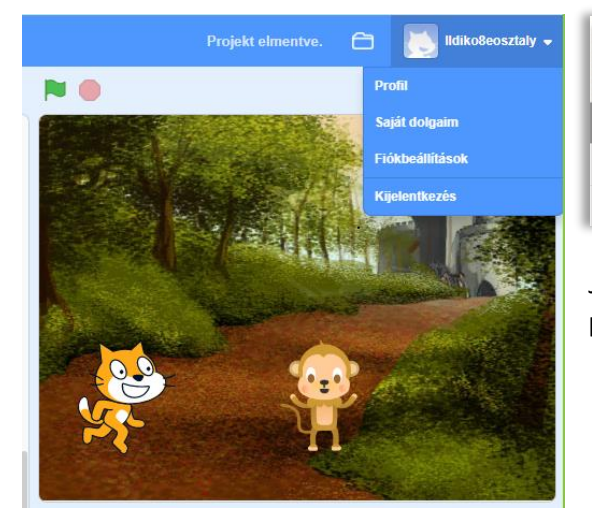

| Saját dolg                | aim                                                                | + Új projekt + Új műhely |
|---------------------------|--------------------------------------------------------------------|--------------------------|
| Rendezés 👻                |                                                                    |                          |
| Contraction of the second | Beszélgetés<br>Utoljára módosítva: 3 perc óta<br>Megnézem belülről | Torlés                   |

Jobb oldalt a Saját dolgaim-ban találod a lementett programokat.

Így mentheted le a saját számítógépedre:

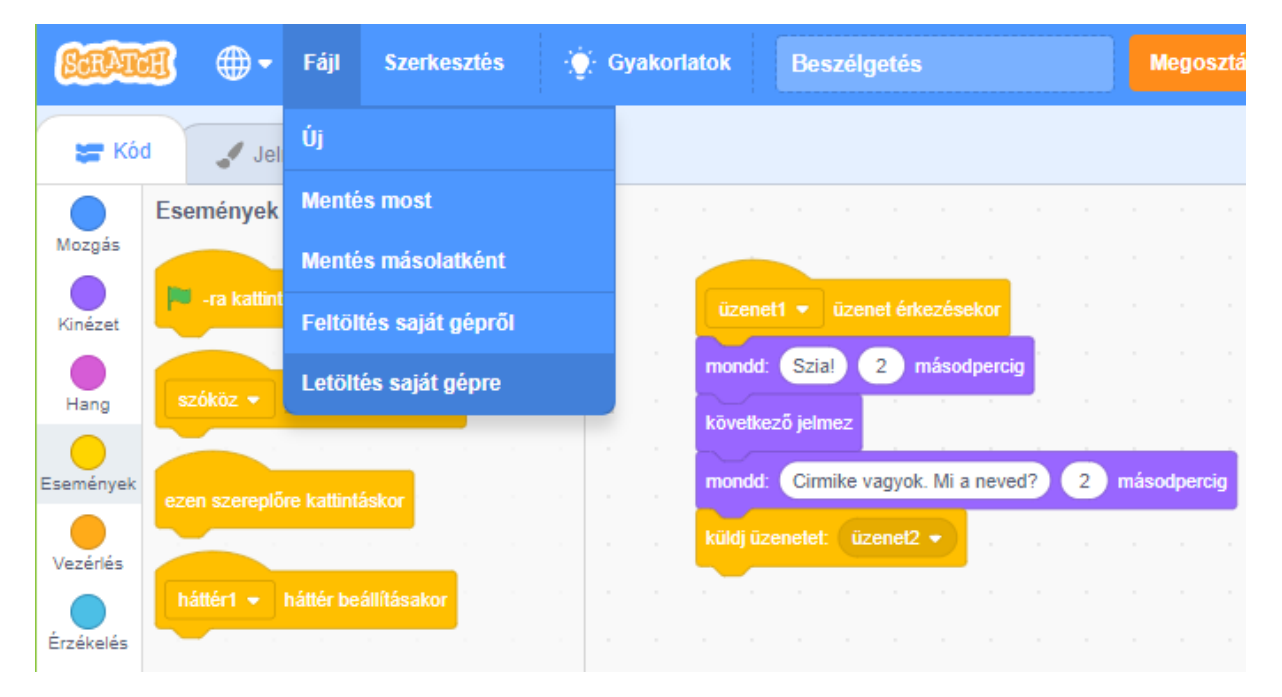

Általában letöltések mappában fogod megtalálni. Ezt bemásolhatod a saját, programozás mappádba.

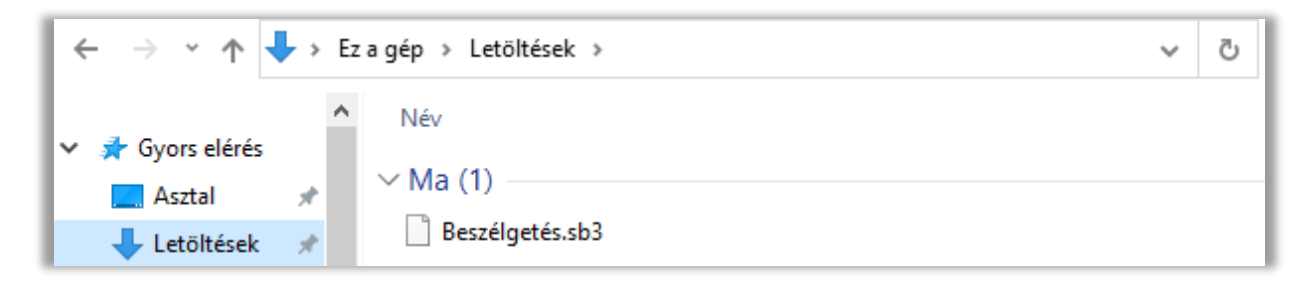

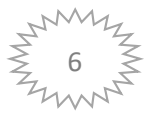